ODFPoleFigure2(Ver3.35)による

Feなどrandom試料が得難い材料のdefocus補正対策

2014年11月23日 *HelperTex Office* 山田 義行 X線を用いて極点測定する場合、極点図の外側で回折強度が低下する減少があります。

この現象はdefocusと呼ばれています。

通常、測定する材料と同じ無配向材料を用いて、実際の極点測定と同一の測定を行い、光学系補正を 行います。しかしながら材料によっては無配向試料が得られない場合があります。

defocusは、測定20角度と受光スリットの幅に影響される事から

d e f o c u s 補正は

同一材料の無配向材料による補正

格子定数の近い材料による補正(Feの場合アルミニウムを使う)

計算による補正

が考えられます。

本資料では計算により極点図を作成し、この計算極点図を用いて、配向試料のd e f o c u s 補正を 行い、ODF解析後の再計算極点図と入力極点図の差を観察して、d e f o c u s 補正量の変更方法を 説明します。計算による極点図を無配向材料の極点図とすれば、応用できると考えます。

流れ

1)計算による極点図(無配向材料の極点図)

2) defocusファイルの作成

3) 配向材料の極点図データ処理

4) ODF解析を行い、極点図のExport

5)入力極点図と再計算極点図の差からRp%

6) 3)の処理でdefocus量を調整

÷

÷

TenckhoffはSchulz反射光学系のdefocusプロファイルが計算で求められるとし 以下の計算式を文献にまとめている。2 $\theta$ 角度、受光スリット、X線の照射高さで決まるとされている。

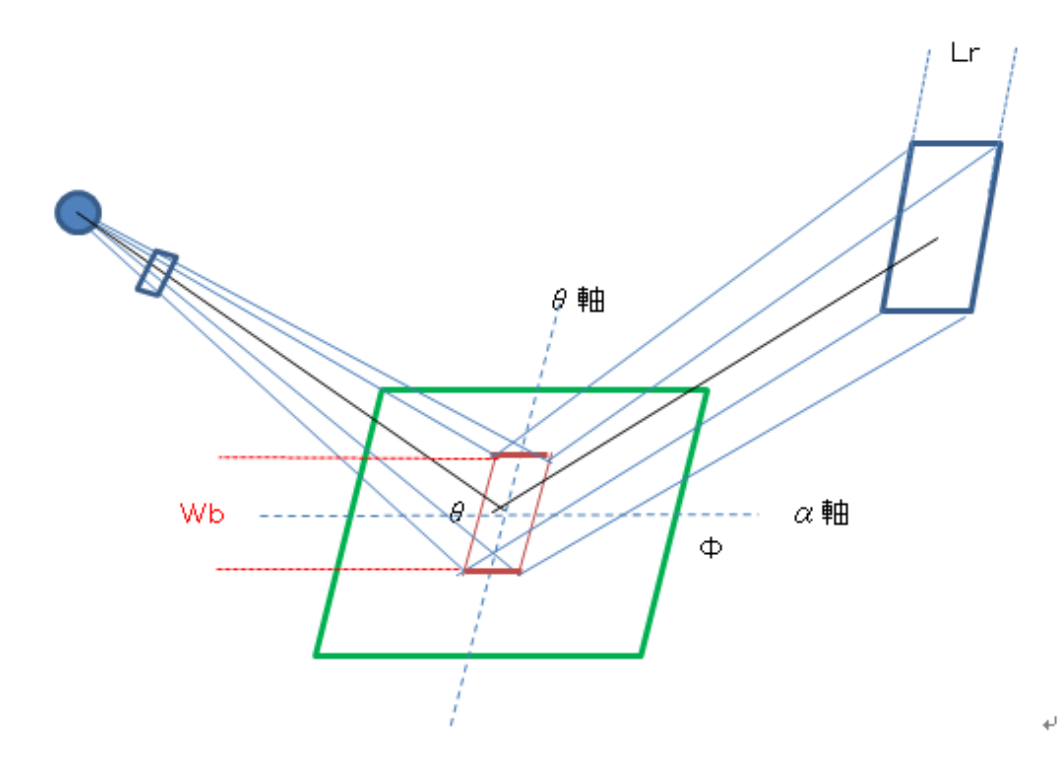

$$\frac{I_{\mathcal{A}(\Phi,\Theta,W_B,L_R)}}{I_{\mathcal{A}(\Phi=0,\Theta,W_B,L_R)}} = 1$$

$$-\frac{2}{(2\pi)^{1/2}} \int_{-\infty}^{-L_R/P(W_B \tan\Phi\sin2\Theta/\sin\theta)} \exp(-y^2/2) dy.$$

JOURNAL OF APPLIED PHYSICS

VOLUME 41, NUMBER 10

SEPTEMBER 1970

# Defocusing for the Schulz Technique of Determining Preferred Orientation\*

E. TENCKHOFF

Oak Ridge National Laboratory, Oak Ridge, Tennessee 37830 (Received 16 January 1970; in final form 3 April 1970)

上記Wbが測定2 $\theta$ の依存がなければ、比例定数Pは一定であるとしている。 しかし、Schulzスリットが常に試料から等距離であれば成り立つのかもしれないが 実際に測定計算してみると、比例定数が測定2 $\theta$ と相関があることが分かる。 本ソフトウエアでは測定defocus曲線noFittingを行い、比例係数を算出し、 受光スリット幅を変えて再計算defocus曲線を算出しています。

#### 1. 計算による極点図

TenckhoffCalc ソフトウエアで作成したMo管球を用いたFeのrandom 極点図

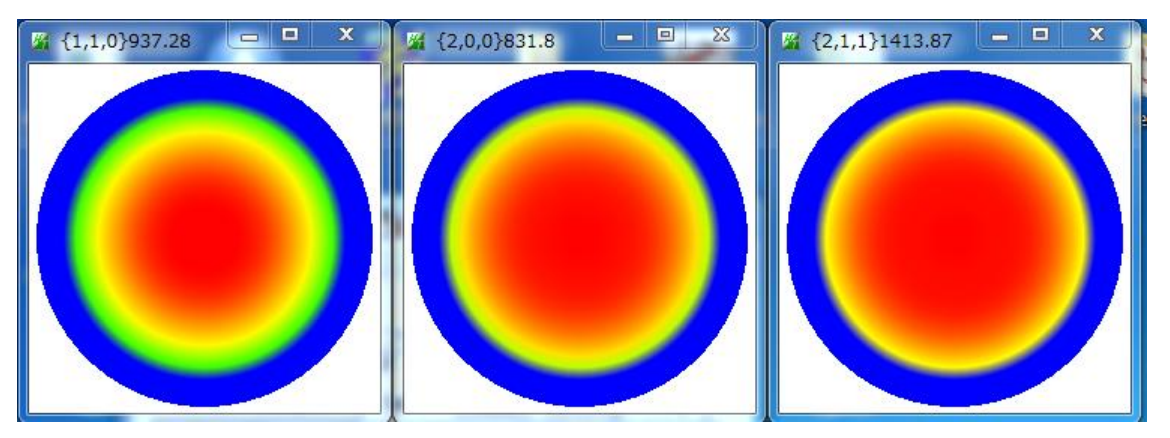

### 2. defocusファイルの作成

### ODFPoleFigure2 (Ver.3.33 以降) による

| e Linear(absolute) ToolKit Help InitSet BGMode Measure Condition Free OverlapRevision MinimumMode                                                                                                    |
|----------------------------------------------------------------------------------------------------|
|                                                                                                    |
| SOCKINI-FC) V La La La La La La La La La La La La La                                                                                                    |
| alcration Condition                                                                                                    |
| Previous Next Wk割定データO¥材料 - FE¥20071225-SUS430(ホームセンター)¥NO 1-NO 2¥処理¥work¥defocus¥110-defocus.asc 1,1,0 Chai                                                                                                    |
| Backgroud delete mode Smoothing                                                                                                    |
| DoubleMode SingleMo LowMode HighMode Nothing BG defocus SmartLab-DSH2mm-Schulz V Minimum mo                                                                                                    |
| 2eak slit 7.0 mm BG Slit 7.0 mm IV PeakSlit / BGSlit BG Scope 80.0 deg. 90.0 deg. Set Disp RD                                                                                                    |
|                                                                                                    |
| Schulz reflection method Absorption coefficien 303 1/cm Thickness 0.1 cm 2Theta 20.15 deg. 1/Kt Profile                                                                                                    |
| Defocus file Select                                                                                                    |
| C Defocus functions file                                                                                                    |
|                                                                                                    |
|                                                                                                    |
|                                                                                                    |
| Uetocus tunction tiles tolder(Uaic unbackdetocus) Uetocus tunction tiles tolder(Uaic unbackdetocus) Uetocus tunction tiles tolder(Uaic unbackdeto  |
| Defocus function files folder(Calc backdefocus)     SmartLab-DSH2pm-Schulz                                                                                                    |
|                                                                                                    |
|                                                                                                    |
|                                                                                                    |
|                                                                                                    |
|                                                                                                    |
| 力極点図を選択してCaleTXT2ファイルが作成されます。                                                                                                    |
|                                                                                                    |
| 成した $IXIZ$ ノアイルを選択                                                                                                    |
| 110-defocus_chS_2                                                                                                    |
| Diagonal and the second second |
|                                                                                                    |
| e 211-defocus_cns_2                                                                                                    |
| le Select                                                                                                    |
| Defocus functions file W¥測定データO¥材料-FE¥20071225-SUS430(ホームセンター)¥NO1-NO 2¥処理¥work¥defocus¥defocus¥DEFOCUS_F.TXT TextDis                                                                                                    |

🔲 Recalcdefocus

作成された defocus ファイルが表示されます。

Make defocus function files by TXT2 Files 🔻 🗹 Standardize

## 3. 配向材料の極点図データ処理

| 🌠 {1,1,0}21671.33 🗖 🗖 🗙                              | ¥ {2,0,0}1443.33                           | <u> </u>            | <b>%</b> {2,1,1}1898.4 |                   |                    | PDF                         |
|------------------------------------------------------|--------------------------------------------|---------------------|------------------------|-------------------|--------------------|-----------------------------|
|                                                      |                                            |                     |                        |                   |                    |                             |
|                                                      |                                            |                     |                        |                   | amb                | KD20-manual                 |
|                                                      |                                            |                     |                        |                   |                    |                             |
|                                                      |                                            |                     |                        |                   |                    |                             |
|                                                      |                                            |                     |                        |                   |                    | netuuse                     |
|                                                      |                                            |                     |                        |                   |                    |                             |
|                                                      |                                            |                     |                        |                   |                    |                             |
| M ODFPoleFigure2 3.33YT[15/03/31] b                  | by CTR                                     | Pag. 10 1711        |                        |                   |                    | <u> </u>                    |
| File Linear(absolute) ToolKit Help                   | InitSet BGMode Defocu                      | is Condition Fre    | e OverlapRevision      | MinimumMode       |                    |                             |
| Files select ASC(RINT-PC)                            | 110.ASC 200.ASC 211.ASC                    |                     |                        |                   |                    |                             |
| Calcration Condition                                 |                                            |                     |                        |                   |                    |                             |
| Previous Next W¥創定デー                                 | -タO¥材料 — FE¥20071225-SU                    | IS430(ホームセンター)      | ¥NO 1-NO 2¥処理¥work¥sı  | us¥110.ASC        |                    | hkl                         |
| Backgroud delete mode                                |                                            |                     |                        |                   | Smoothing          |                             |
| 🔽 🔿 DoubleMode 🔵 SingleMo 🔘 La                       | owMode 🔘 HighMode 🔘 N                      | lothing BG defocus  | SmartLab-DSH2mm-Sch    | ulz 🔻 🗌 Minimu    | m mo 🔲 3 🔹         | Arithmetic mean 👻 Disp      |
| Peak slit 7.0 mm BG Slit 7.0 mm                      | 🔽 PeakSlit / BGSlit 🛛 🛛                    | BG Scope 80.0       | deg. 90.0 deg. S       | iet Disp          | RD 0.0             | Interporation 🗸 🗌 Full Disp |
| AbsCalc                                              |                                            |                     |                        |                   |                    |                             |
| Schulz reflection method                             | <ul> <li>Absorption coefficient</li> </ul> | n <b>133.0</b> 1/cm | n Thickness 0.2        | cm 🗸              | 2Theta 20.1        | deg. 🔍 1/Kt 🛛 Profile       |
| Defocus file Select                                  |                                            |                     |                        |                   |                    | TestDire                    |
| <ul> <li>Defocus functions file</li> </ul>           | 3 ₩¥測定データO¥材料+-                            | • FE¥20071225-SUS   | 430(ホームセンター)¥NO 1-1    | √O2¥処理¥work¥de    | focus¥defocus¥DEFC | OCUS_F.TXT                  |
| Make defocus functio                                 | n files by TXT2 Files                      | ▼ 📝 Standardi       | ze                     |                   |                    | Recalcdefocus               |
|                                                      |                                            |                     |                        |                   |                    |                             |
| Defdcus function files folder(Ca                     | alc unbackdefocus) BE                      | 3185mm              | T limit 4              | Nfa Defecue value | Ereo/Limit\/aluo   |                             |
| <ul> <li>Defocus function files folder(Ca</li> </ul> | lc backdefocus) Sm                         | artLab-DSH2mm-Sc    | hulz 🔻                 | ana Delocus value |                    |                             |
| -Smoothing for ADC                                   |                                            |                     | J                      | 1                 |                    |                             |
| Cycles 2 Velish: 4                                   |                                            |                     | le) 🔘 Asc(Pole) 🧿      | TXT2(Pole)        | Cancel Ca          |                             |
|                                                      |                                            |                     |                        |                   | $\nearrow$         |                             |
|                                                      | $\langle \rangle$                          |                     |                        |                   |                    |                             |
|                                                      | $\langle \rangle$                          |                     |                        |                   |                    |                             |
|                                                      |                                            |                     |                        |                   |                    |                             |
| ハックク                                                 | / X / ト処理を:                                | 进灯                  |                        |                   |                    |                             |
| Defocus                                              | sモードの選択                                    |                     | /                      |                   |                    |                             |
|                                                      | 極点図データタ                                    | 処理(Ca               | l c) を行う               |                   |                    |                             |

極点図処理後の極点図が表示

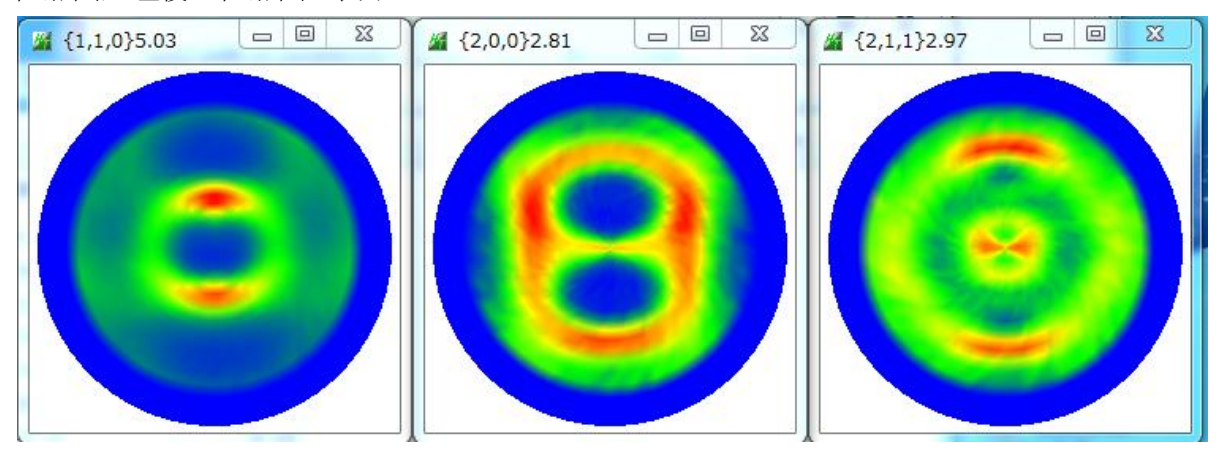

| 4. | ODF解析を行い、 | 極点図のExport |
|----|-----------|------------|
|----|-----------|------------|

| Lattice  | onstant —<br>Material                                      | A-Irc    | on-Meas   | ure-Integ | ralData.t   | ×t        |          |        |        |                    | Initia     | ize     | Start    |
|----------|------------------------------------------------------------|----------|-----------|-----------|-------------|-----------|----------|--------|--------|--------------------|------------|---------|----------|
| Struc    | Structure Code(Symmetries after Schoenfiles) 7 - O (cubic) |          |           |           |             |           |          |        |        | ⊚ getHKL<-Filename |            |         |          |
| a 1.0    | <=b                                                        | 1.0      | <=C       | 1.0       | alfa        | 90.0      | beta     | 90.0   | ga     | umm 90.0           | j   •      | 🗳 AllFi | leSelect |
| PF Data  | Selec                                                      | tFile(TX | T(b,inten | s),TXT2(a | a,b, intens | ))        | h,k,l    |        | 2Theta | Alfa Area          | AlfaS      | ; AlfaE | Select   |
| <b></b>  | 110_chB                                                    | (22D1S_2 | 2.TXT     |           |             |           | 1,1,0    |        | 20.1   | 0.0->75.0          | 0.0        | 75.0    | <b>V</b> |
|          | 200_chB                                                    | 22D1S_2  | P.TXT     |           |             |           | 2,0,0    |        | 28.55  | 0.0->75.0          | 0.0        | 75.0    |          |
| <b></b>  | 211_chB                                                    | 22D1S_2  | 2.TXT     |           |             |           | 2,1,1    |        | 35.25  | 0.0->75.0          | 0.0        | 75.0    |          |
| <b>~</b> |                                                            |          |           |           |             |           | 2,1,0    |        | 0.0    |                    | 0.0        | 0.0     |          |
| 2        |                                                            |          |           |           |             |           | 2,1,1    |        | 0.0    |                    | 0.0        | 0.0     |          |
| <b></b>  |                                                            |          |           |           |             |           | 3,1,1    |        | 0.0    |                    | 0.0        | 0.0     |          |
| 2        |                                                            |          |           |           |             |           | 4,0,0    |        | 0.0    |                    | 0.0        | 0.0     |          |
| 2        |                                                            |          |           |           |             |           | 3,3,1    |        | 0.0    |                    | 0.0        | 0.0     |          |
| 2        |                                                            |          |           |           |             |           | 4,2,2    |        | 0.0    |                    | 0.0        | 0.0     |          |
| <b>~</b> |                                                            |          |           |           |             |           | 5,1,1    |        | 0.0    |                    | 0.0        | 0.0     |          |
| 2        |                                                            |          |           |           |             |           | 5,2,1    |        | 0.0    |                    | 0.0        | 0.0     |          |
| <b>2</b> |                                                            |          |           |           |             |           | 5,3,1    |        | 0.0    |                    | 0.0        | 0.0     |          |
| Comn     | ient 110                                                   | ) chB22[ | )1S_2.TX  | T 200 chl | B22D1S_     | 2.TXT 211 | chB22D1S | 5_2.TX | T      |                    |            |         |          |
|          |                                                            |          | _         |           |             |           |          | _      | Labot  | tex(EPF),popL#     | (RAW) file | ename — |          |
| Symm     | ietric type                                                | Full     |           | $\langle$ |             | Epf file  | save     |        | SL     | JS430              |            |         | ]        |

#### LaboTex で ODF 解析時の Error

ODF Calculation (Finished)

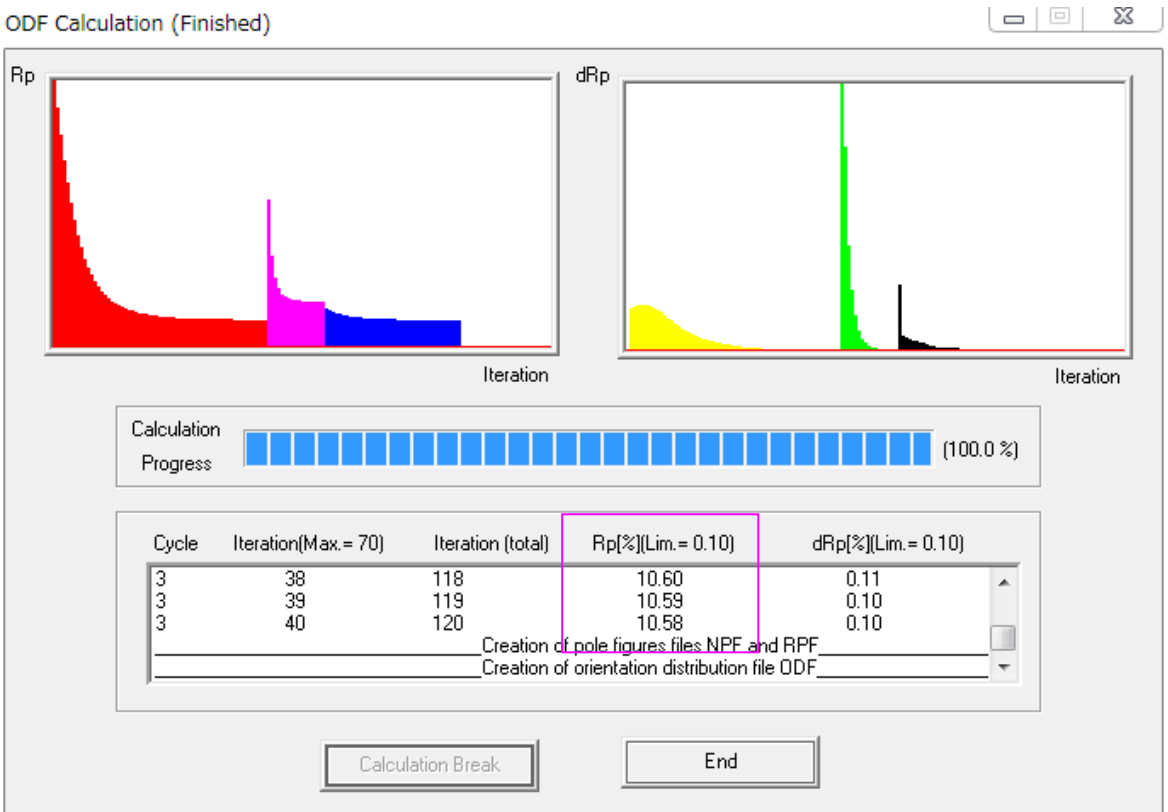

入力極点図と再計算極点図の差(Error)を表示しています。

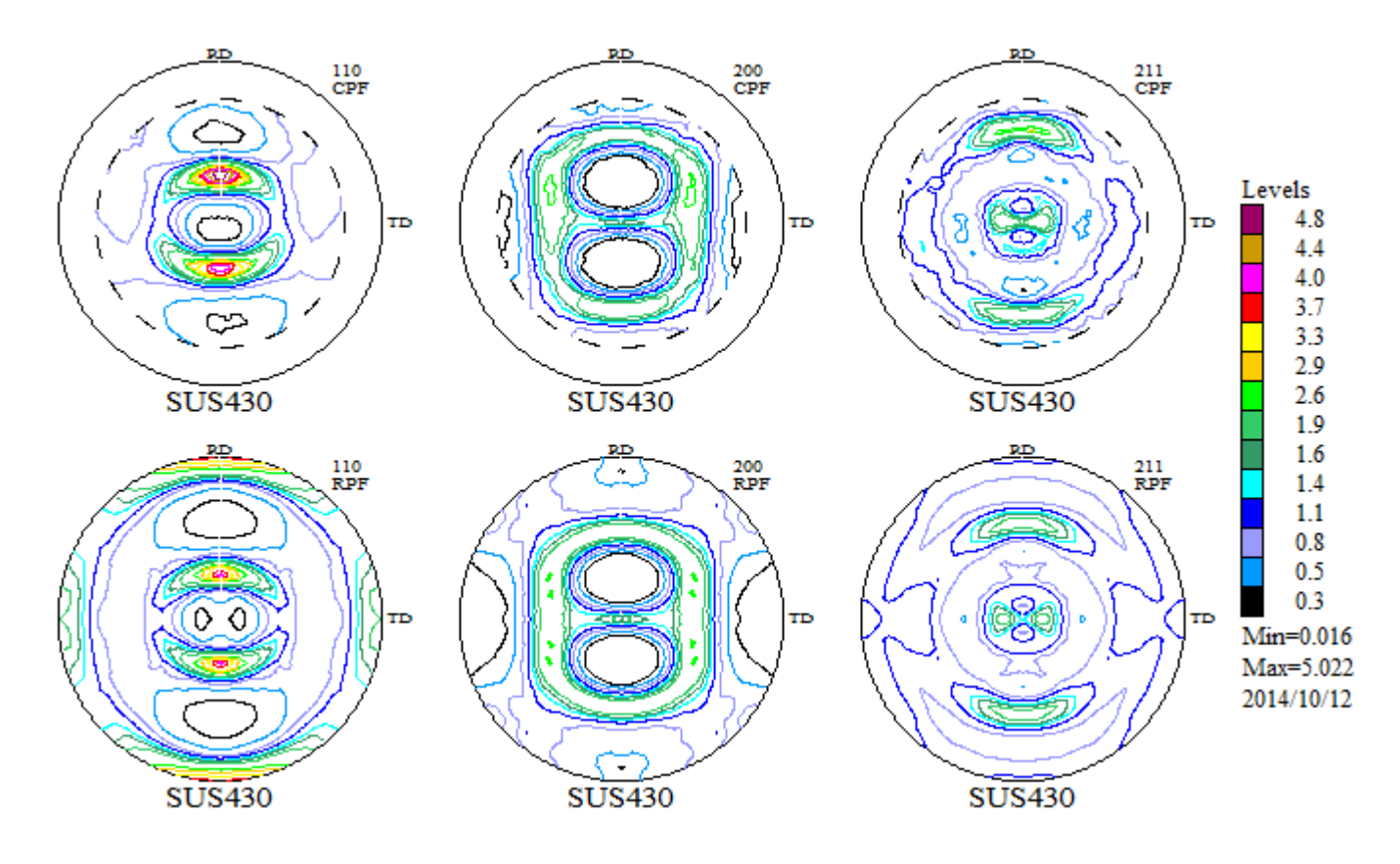

極点図のExportを行う。

5. 入力極点図と再計算極点図の差から R p %

ValueODF ソフトウエアを使う。

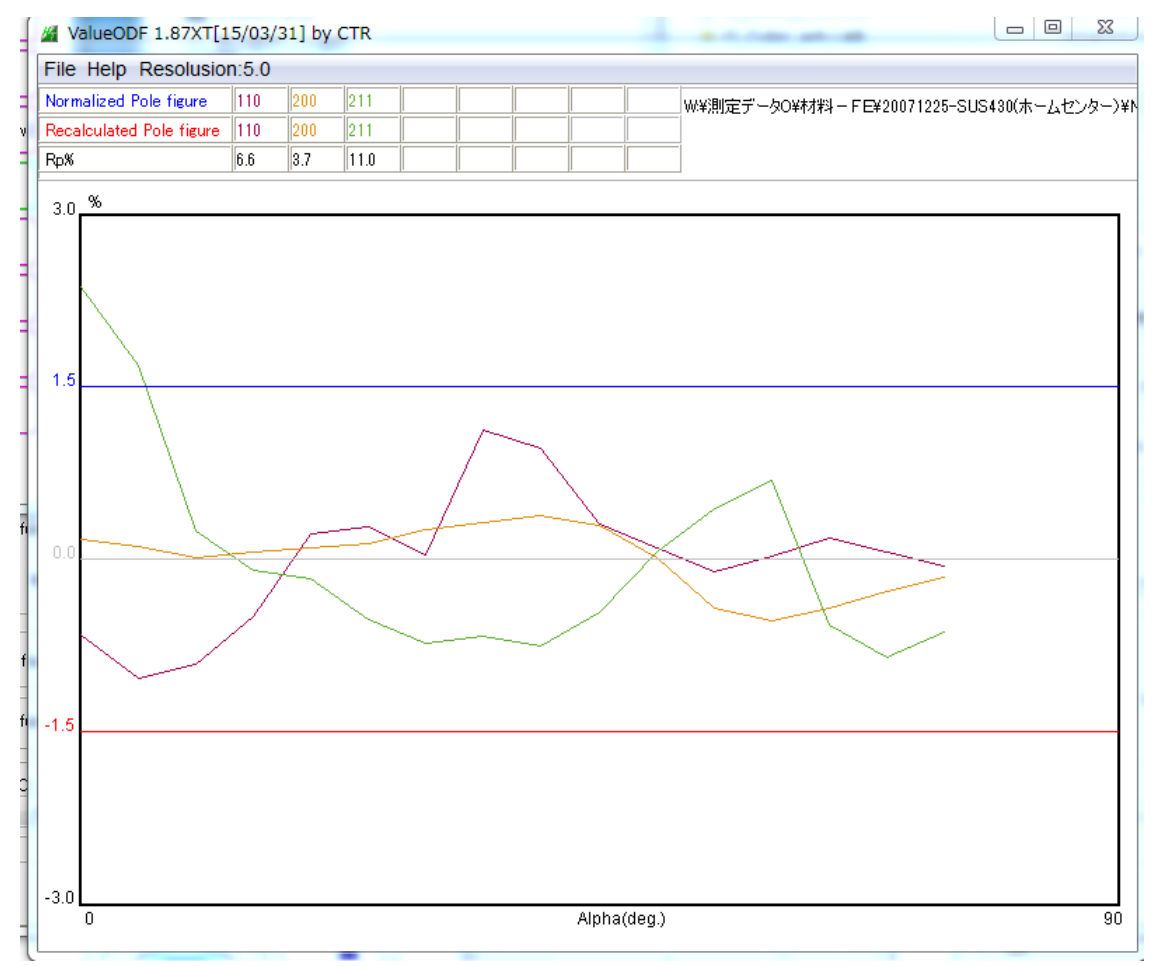

ほぼ解析出来ていますが、{211} 極点図の defocus 補正を強くしてみます。

| Files select ASC(RINT-PC)  II0.ASC 200.ASC 211.ASC                                                                                                    |                                           |
|----------------------------------------------------------------------------------------------------|-------------------------------------------|
| - Calcration Condition<br>Previous Next W¥測定データO¥材料 - FE¥20071225-SUS430(ホームセンター)¥NO 1-NO 2¥処3                                                             | 理¥work¥sus¥211.ASC                        |
| ↓<br>Next を使って{211}極点図とし、                                                                                                    |                                           |
| eak slit 70 mm BG Slit 70 mm 🖉 PeakSlit / BGSlit BG Scope 80.0 deg. 90.0 deg. Set Dis                                                                      | P RD Full Disp                            |
| AbsCalc  Absorption coefficien 13.9 1/cm Thickness 0.1 cm                                                                                                  | ▼ 2Theta 35.25 dec ● 1/Kt Profile         |
| lefocus file Select                                                                                                    |                                           |
| O Defocus(1) functions     W¥測定データOV材料料 - FEV20071225-SUS430(ホームセンター)¥N01-N02¥処理¥work     Make defocus function files by TXT2     Files      V Standardize | ¥defocus¥defocus¥DEFOCUS_F.TXT IextUisp   |
|                                                                                                    | Necalodetocus                             |
| Defocus(3) function files folder(Calc unbackdefocu.     BB185mm     Limit Alfa Defocus va                                                                  | lue Free(LimitValue=0.0) 👔 💿 1/Ra Profile |
| Defocus(2) function files folder(Calc backdefocus)     DSH12mm+Schulz+RSH5mm                                                                               |                                           |
| Profile で補正量を確認                                                                                                    |                                           |
| MultiDisp Ver.1.107  Defocus(2.1.1)                                                                                                    |                                           |
| 2.00                                                                                                    |                                           |
| 1.75                                                                                                    |                                           |
| 1.50                                                                                                    |                                           |
| 1.25                                                                                                    |                                           |
| 0.75                                                                                                    |                                           |
| 0.50 -                                                                                                    | Recalcdefocus                             |
| 0.25 -                                                                                                    |                                           |
|                                                                                                    |                                           |
|                                                                                                    | I/Ra Profile                              |
| 正量を強くするには受光スリット幅を狭くする                                                                                                    |                                           |
|                                                                                                    |                                           |
| veak slit 6 mm BG Slit 6 mm ⊘ PeakSlit / BGSlit BG Scope 80.0 deg. 90.0 deg. Set                                                                           | <br>DispSet を行い Profile                   |
| MultiDisp Ver.1.107                                                                                                    |                                           |
| Defocus(2,1,1)<br>MODE=1 SLITW=6.0mm                                                                                                    | 計算方法                                      |
| 2.25                                                                                                    | Tenckhoffの計算式に                            |
| 2.00                                                                                                    | <br>  元の曲線をFittingし                       |
| 1.75                                                                                                    | <br>  比例係数を算出する。                          |
| S 1.25                                                                                                    | 受光スリットを変更し                                |
| 0.75                                                                                                    | Recalcdefocus で曲線を再計算する。                  |
| 0.50                                                                                                    | 2 θを変えると比例係数が変わるの                         |
|                                                                                                    | で適切ではありません。                               |
| 15 20 25 30 35 40 45 50 55 60 65 70 75 80 85 90<br>alfa                                                                                                    |                                           |
|                                                                                                    | ODFPoleFigure2(Ver3.35以降)                 |
| 補止重が大きくなっています。                                                                                                    | Defocus ファイルホルダの                          |
| F度極点図テータを処埋行いODFで確認                                                                                                    | NEWDEF ホルダ以下に新しい                          |
| Lのようにdetocus補止量を変える事が出来ます。                                                                                                    | Defocus ファイルが作成される                        |